## **Extension:** Parallel Lines and the Sum of the Angles

• Press the **CLEAR** key to disengage the hand.

Draw a line parallel to segment **BC** through **A**.

• Select the **Parallel** tool(**F3**).

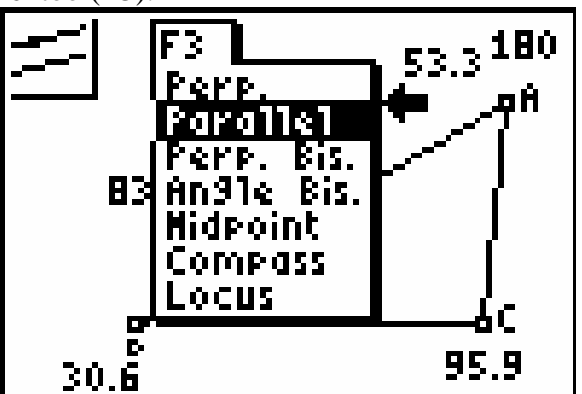

• Select segment **BC** first, then select point **A** and press **ENTER**.

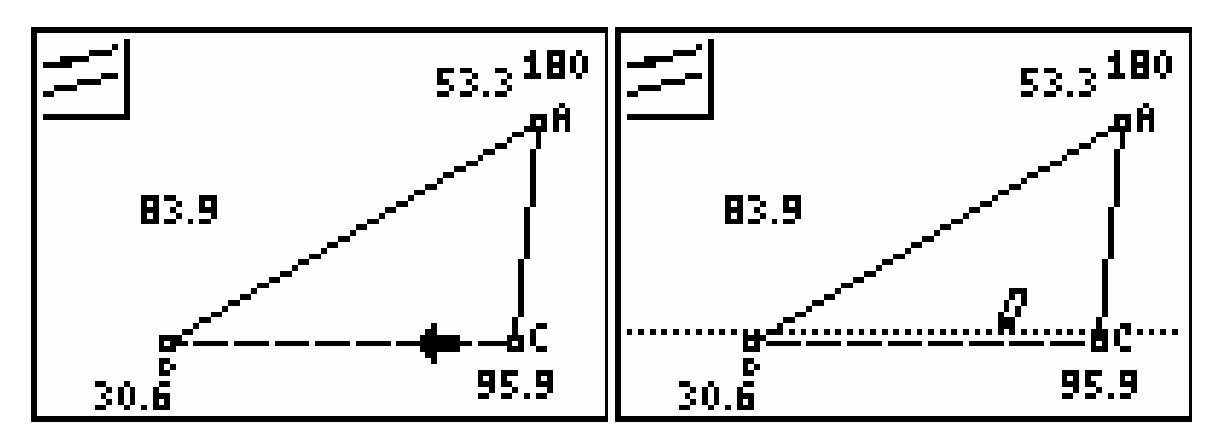

- Move the cursor to point **A**, making sure the point at **A** is flashing, and press **ENTER** to attach the parallel line to segment **BC** to **A**.
- Press CLEAR. Then press CLEAR again to disengage the Parallel tool.

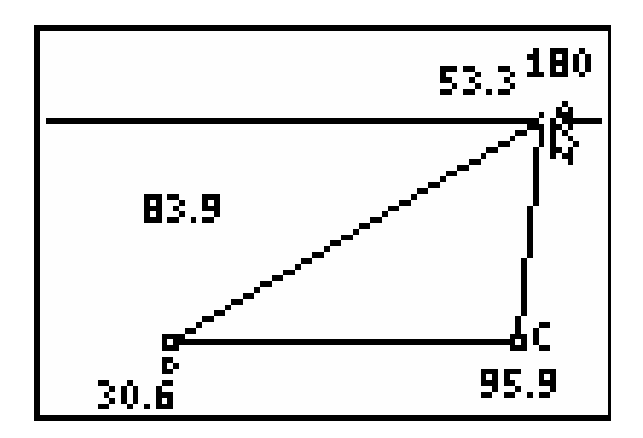

• Press **ALPHA** and use the left arrow key to move point **A** horizontally along the parallel line.

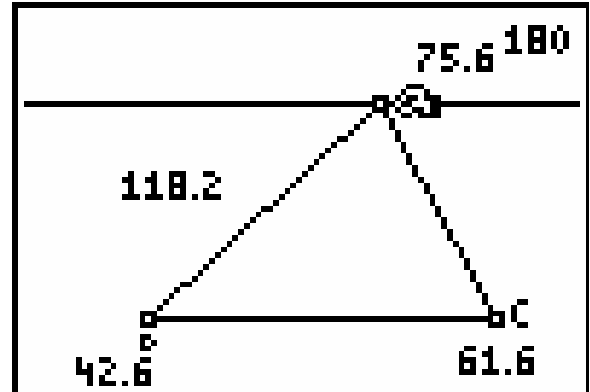

• Move point A back right and then press **CLEAR**.

Display the measure of  $\langle BAD \rangle$  and  $\langle CAE \rangle$ , where **D** and **E** are on the parallel line on opposite sides of point **A**. You do not need to create the points **D** and **E** to measure the angles.

• Select Measure: Angle (F5).

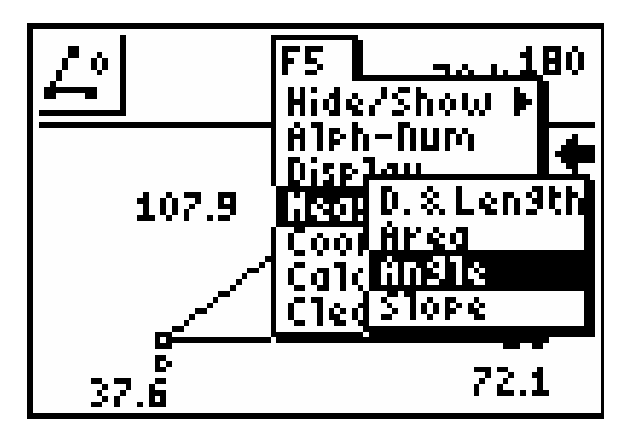

• Press ENTER to select Measure:Angle.

• Move the cursor to a point on the parallel line left of A and press ENTER again.

A point is placed on the parallel line and is selected as the first point of your measurement. (We will place the label **D** on it later.)

• Complete the measurement of the angle by selecting A (then pressing ENTER), then B and pressing ENTER.

The hand will move the measure near **A**.

• Place it in the interior of the angle.

Move the cursor to the right of **A** on the parallel line and press **ENTER**.

- Move the cursor to the right of **A** on the parallel line and press **ENTER**.
- Select points A and C to complete the measurement. Move the measurement to the interior of the angle.
- Press **ENTER** to escape from the Measure tool.

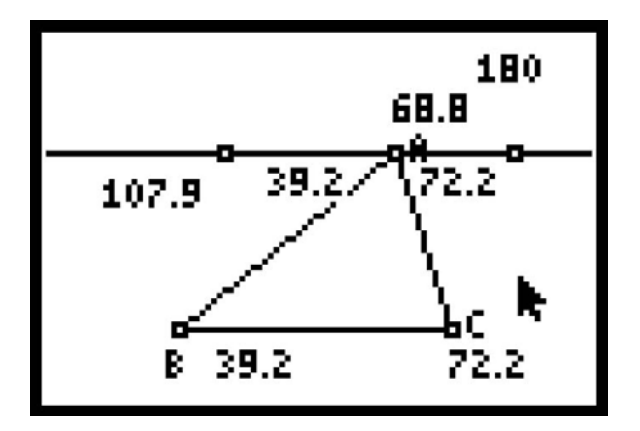

- Move the measure of **<B** to the interior of the angle, move the measure of **<C** to the interior of the angle, and move the measure of **<A** to the interior of **<A**.
- Use Alph-num (F5) to place D and E on corresponding points on the line through A.

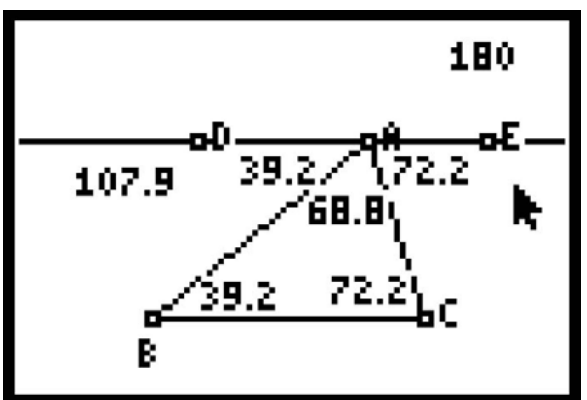

Discuss the reasoning that could be used to prove that the sum of the measures of the interior angles of a triangle is 180 using the figure above.